Comment installer une liste de chaines par clé usb pour le récepteur ECHOLINK PRIME

1) Téléchargez la liste de chaines relatif à votre récepteur à partir du site suivant : www.echolinkhd.com

- 2) Transférez la liste de chaines sur votre clé USB, puis branchez-la à votre récepteur
  - 3) Appuyez sur le bouton ' Menu ' de votre télécommande pour accéder au Menu Principal du récepteur

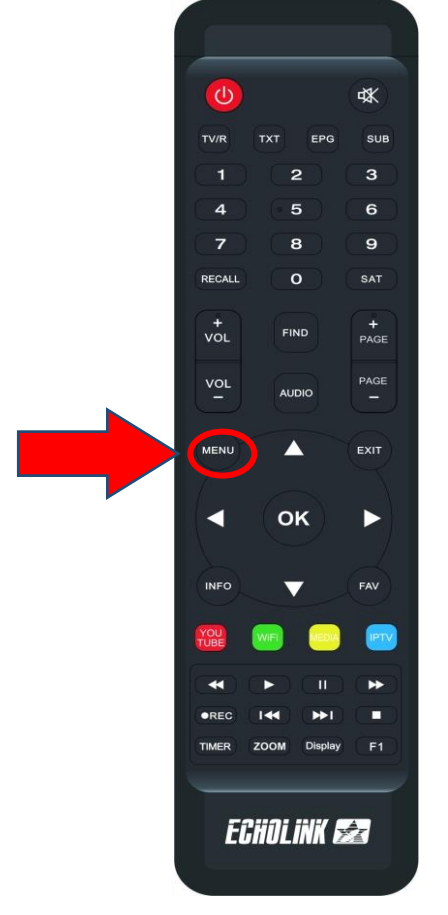

## 4) Appuyez sur '**USB MANAGER**'

| 18°C Casablance  | a<br>:louds    |                |               | ■ 00:07          |
|------------------|----------------|----------------|---------------|------------------|
| RSS RSS          | Quran          | <b>Stalker</b> | XTREAM        |                  |
| Update           |                |                |               |                  |
| Paramètres       | _              |                |               |                  |
| USB Manager      | A System       | Réglage du OSI | CHMax Setting | Contrôle Parenti |
| Réglage de la co | <b>₩</b> 3G    | 🗢 WiFi         | Paramettre IP | Menu du Patch    |
| Server Setting   | i A Propos STB |                |               |                  |
|                  |                |                |               |                  |

### 5) Appuyez sur ' **USB** '

|            | USB                      |                                       |         |             |                  |                                        |                       |  |
|------------|--------------------------|---------------------------------------|---------|-------------|------------------|----------------------------------------|-----------------------|--|
| T<br>a:/li | Fous                     | <b>PVR</b><br>e 23122023 R VF (1).si  | Film    |             | Music            | Image                                  | Software              |  |
|            | vod<br>video             |                                       |         | <dir></dir> |                  | 1980-01-01 00:07:<br>2024-03-05 18:52: | 12<br>20              |  |
|            | haines_Prim<br>PRIME_V11 | e_23122023_R_VF<br>2_28122023 (2).bin | (1).sdx | SDX<br>BIN  | 90.8 K<br>16.0 M | 2024-03-05 18:51:<br>2024-03-05 18:51: | <mark>58</mark><br>50 |  |
|            | Outils                   | Mode allumer                          | 🗖 Te    | lecharger   |                  | Réglage PVR                            | INFO Details          |  |

#### 6) Sélectionnez la liste de chaines et Appuyez sur le bouton **`OK**'

| USB |                          |                                                       |            |                          |                                         |                  |  |
|-----|--------------------------|-------------------------------------------------------|------------|--------------------------|-----------------------------------------|------------------|--|
|     | Tous<br>a:/liste_chaines | <b>2</b><br>PVR<br>-Prime_23122023_R_VF (             | Film       | Music                    | Image                                   | Software         |  |
|     | vod<br>video             |                                                       | <          | :DIR><br>:DIR>           | 1980-01-01 00:07:<br>2024-03-05 18:52:: | 12<br>20         |  |
|     | haines_<br>PRIME         | <mark>Prime_23122023_R_</mark><br>_V112_28122023 (2). | VF (1).sdx | SDX 90.8 K<br>BIN 16.0 M | 2024-03-05 18:51:<br>2024-03-05 18:51:  | 58 <b></b><br>50 |  |
|     |                          |                                                       |            |                          |                                         |                  |  |
|     | Outils                   | Mode allume                                           | r 🔲 Telec  | charger [                | Réglage PVR                             | INFO Details     |  |

# 7) Appuyez sur ' **Oui** ' pour démarrer le processus d'installation de la liste de chaines

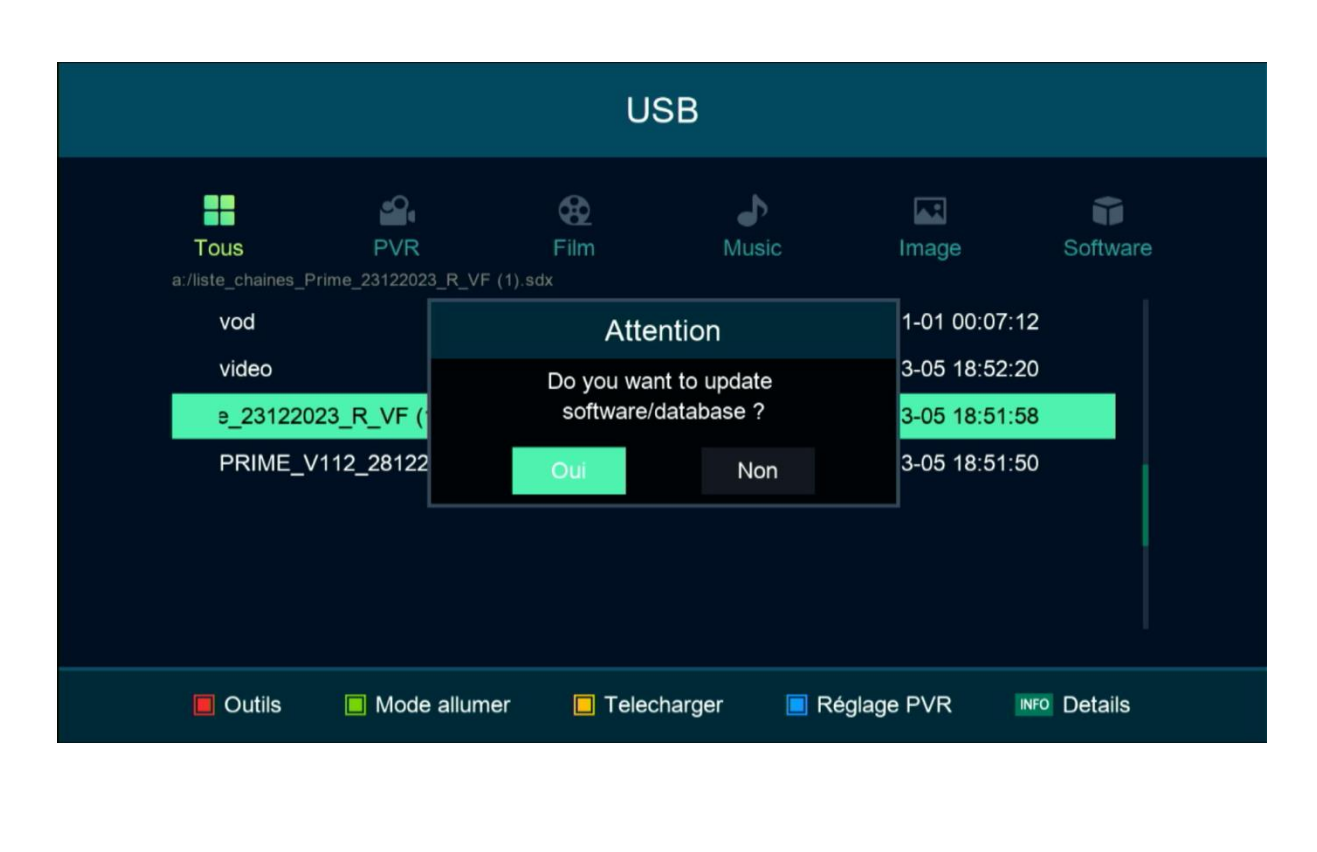

#### Le processus d'installation a commencé

| USB                            |                                     |                    |         |                               |                |  |  |
|--------------------------------|-------------------------------------|--------------------|---------|-------------------------------|----------------|--|--|
| Tous<br>a:/liste_chaines_Prime | <b>PVR</b><br>•_23122023_R_VF (1).: | Film<br>sdx        | Music   | Image                         | Software       |  |  |
| vod<br>video<br>23122023_R     | Vi Nom de                           | Updating dat       | a<br>0% | 00:07:1<br>18:52:2<br>18:51:6 | 12<br>20<br>58 |  |  |
| PRIME_V11:                     | 2_2                                 | Ni Etteint ni allu | mer     | 18:51:5                       | 50             |  |  |
|                                |                                     |                    |         |                               |                |  |  |
| Outils                         | Mode allumer                        | Telecharger        | 📃 Régla | ge PVR                        | INFO Details   |  |  |

Pendant l'installation, veuillez ne pas éteindre votre récepteur

Félicitation, la liste de chaines a été installée avec succès.

| USB                            |                                      |                                                                                                    |               |                                                    |              |  |  |  |
|--------------------------------|--------------------------------------|----------------------------------------------------------------------------------------------------|---------------|----------------------------------------------------|--------------|--|--|--|
| Tous<br>a:/liste_chaines       | PVR<br>_Prime_23122023_R_VI          | ₩<br>Film<br>F (1).sdx                                                                                       | Music         | Image                                              | Software     |  |  |  |
| vod<br>video                   | [                                    | <dir< th=""><th>&gt;<br/>tion</th><th>1980-01-01 00:07<br/>)24-03-05 18:52</th><th>7:12<br/>2:20</th></dir<> | ><br>tion     | 1980-01-01 00:07<br>)24-03-05 18:52                | 7:12<br>2:20 |  |  |  |
| <mark>∶1).sdx</mark><br>PRIME_ | liste_chaines_P<br>_V112_28122023 (7 | Avec suc<br>2).oin Billy                                                                                     | Cés<br>Тб.U M | ) <mark>24-03-05 18:5</mark> 1<br>2024-03-05 18:51 | 1:58<br>1:50 |  |  |  |
| Outils                         | 🔲 Mode allun                         | ner 🔲 Telechar                                                                                               | ger 🔲 R       | téglage PVR                                        | INFO Details |  |  |  |

Nous espérons que cet article sera utile